# QUICK USER GUIDE FOR ONLINE LOGBOOK PORTAL

### 1. User Login Details:

- Request login details by emailing the accreditation team- <u>accreditation@bsecho.org</u>. Provide your **BSE ID number** and the type of \*accreditation you are pursuing.
   \*TOE candidates, please specify if you require the reduced case template. Also, inform us of your mentor's name and email address- we will assign them to your logbook.
- An automated message from the portal will be emailed to you with your login details.
- Link to the portal: <u>https://logbook-v2.bsecho.org/login</u>

| Username or Email accreditation@bsecho.org |
|--------------------------------------------|
| accreditation@bsecho.org                   |
|                                            |
| Password                                   |
|                                            |
| Remember me                                |
| Forgot your password? Login                |
|                                            |

a. If you have forgotten your password, please click the link titled Forgot your password?

| British Society<br>of Echocardiography                                                                                                    |
|----------------------------------------------------------------------------------------------------|
| Forgot your password? No problem. Just let us know your<br>email address and we will email you a password reset<br>link that will allow you to choose a new one. |
| Email                                                                                                    |
| Email Password Reset Link                                                                                                    |

# 2. Update your profile

• Click on your name, then 'Profile' to update your name, email and password.

| Candidate Dashboard Mentor Dashboard                                                | Assessor Dashboard Admin Dashboard                                        | Jo Vashishta 🗸                      |
|-------------------------------------------------------------------------------------|---------------------------------------------------------------------------|-------------------------------------|
| Profile                                                                             |                                                                           | Manage Account<br>Profile<br>Logout |
| Profile Information<br>Update your account's profile information and email address. | Membership Number<br>BSE Staff<br>Username<br>thanijo<br>First Name<br>Jo |                                     |
|                                                                                     | Surname<br>Vashishta<br>Email<br>jo@bsecho.org                            | Save                                |

# Enter new password and click 'save.'

| Update Password<br>Ensure your account is using a long, random password to stay<br>secure.   | Current Password                                                                                                    |
|----------------------------------------------------------------------------------------------|----------------------------------------------------------------------------------------------------|
| Browser Sessions<br>Manage and logout your active sessions on other browsers<br>and devices. | If necessary, you may logout of all of your other browser sessions across all of<br>your devices. Some of your recent sessions are listed below; however, this list may<br>not be exhaustive. If you feel your account has been compromised, you should<br>also update your password.<br>Windows - Chrome<br>This device<br>Logout Other Browser Sessions |

# 3. User dashboard (e.g. Candidate, Mentor or Assessor)

• Click on the visible heading to access your dashboard

| Candidate Dashboard Mentor   | r Dashboard Assessor Dashboard Adr | nin Dashboard       |              |                      | Jo Vashishta  × |
|------------------------------|------------------------------------|---------------------|--------------|----------------------|-----------------|
| Candidate Dashboard          |                                    |                     |              |                      |                 |
| ACCREDITATION                | WRITTEN EXAM DATE                  | LOGBOOK             | COMPETENCIES | MENTOR<br>STATEMENTS | STATUS          |
| TTE Test version for upgrade | × No date set                      | <b>0 of 1</b><br>0% | 0 of 3<br>0% | 0 of 7<br>0%         | In Progress     |

### a. Enter Written Exam Date

• Click on  $\times$  No date set to bring up the calendar and select the date you sat the written exam.

For Level 1 candidates, enter the date you intend to attend the Practical Assessment.

| Candidate Dashboard Ment     | TTE Test version for upgr<br>Written Exam Date<br>dd/mm/yyyy | ade          |              |                     |
|------------------------------|--------------------------------------------------------------|--------------|--------------|---------------------|
| ACCREDITATION                |                                                              |              | Close Save   | MENTOR              |
| TTE Test version for upgrade | × No date set                                                | 0 of 1<br>0% | 0 of 3<br>0% | <b>0 of 7</b><br>0% |
|                              |                                                              |              |              |                     |

b. Click the box under the Logbook title to begin **uploading PDF reports**. <mark>The portal will take</mark> <mark>only PDF uploads.</mark>

| $\bigcirc$ | Candidate Dashboard    | Mentor Dashboard | Assessor Dashboard | Admin Dashboard |  |
|------------|------------------------|------------------|--------------------|-----------------|--|
| Candid     | ate Dashboard          |                  |                    |                 |  |
| ACCREE     | DITATION               | WRITTEN EX       | AM DATE            | LOGBOOK         |  |
| TTE Tes    | st version for upgrade | 10/11/2021       |                    | 0 of 1<br>0%    |  |

To add a new case, click on 'Add a new Case', give it a Title, enter the date of the case and Choose File.

| Candidate Dashboard Mentor Dashboard Ass                                                                                             | sessor Dashboard Admin Dashboard     |                |               |                    |                 | Jo Vashishta 🗸 |
|----------------------------------------------------------------------------------------------------|--------------------------------------|----------------|---------------|--------------------|-----------------|----------------|
| TTE Test version for upgrade $\rightarrow$ Case 1                                                                                    |                                      |                |               | Q Logbook Comments | Q Case Comments | <u>କ</u> ନ     |
| Case 1                                                                                                    | ) 100%~ ⊖ ⊕ 🛛 🖓 📫                    |                | View Annotate |                    |                 | Q 🗇 🕸          |
| _                                                                                                    | 2                                    |                | 2 No Presets  | ୀ ଟ 🕭              |                 |                |
| You haven't added any cases yet      Add a new Case                                                                                  |                                      |                |               |                    |                 |                |
| Candidate Dashboard Mentor D<br>TTE Test version for upgrade > Ca<br>Case I<br>(a) You haven't added any cases yet<br>Add a new Case | Dashboard Assessor Dashboar<br>ase 1 | Add a new Case | e Selected    | Cancel             |                 |                |

• Explore the features and tools by hovering over the icons to find what they can do.

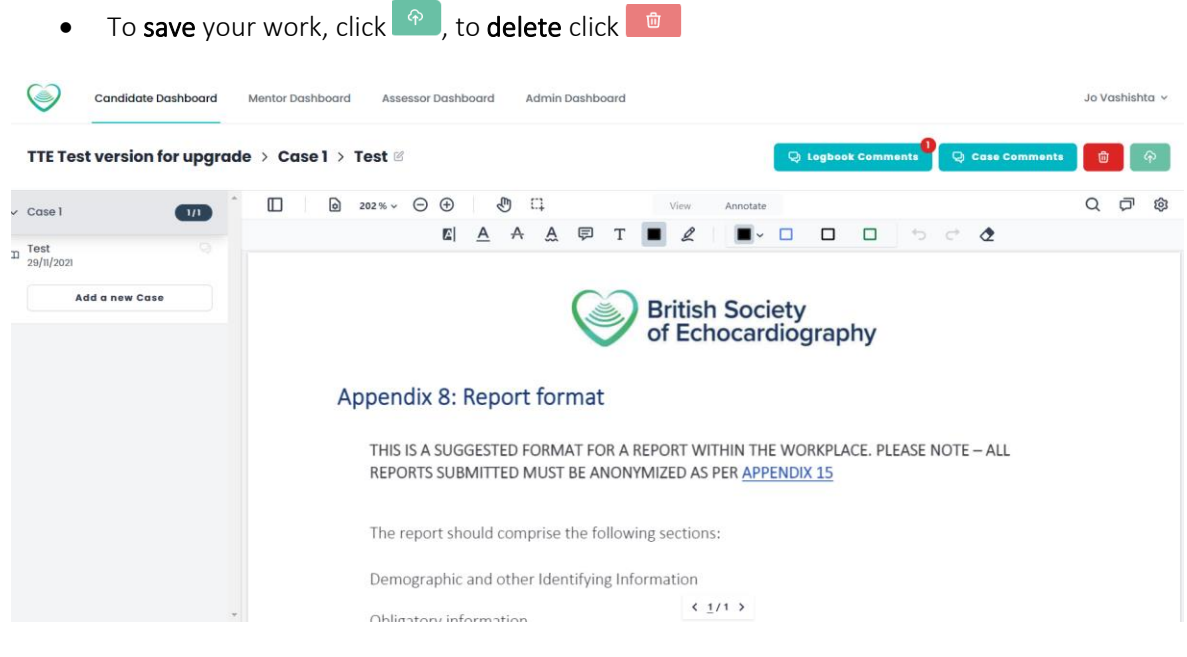

The 'Redact' tool allows masking over unwanted data. Click the Save button to keep the anonymised changes.

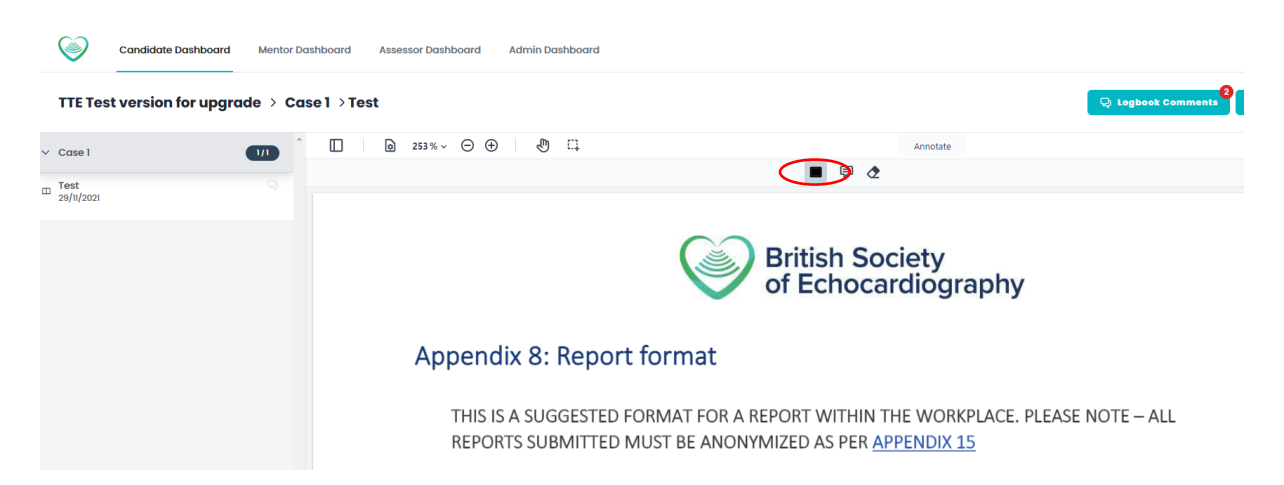

You can add logbook or case comments to share with your mentor only.

### 4. Competencies

**Your mentor** will access your portal via their login and sign off each competency section. The candidate can view the progress in the dashboard.

| $\bigcirc$ | Candidate Dashboard    | Mentor Dashboard | Assessor Dashboard | Admin Dashboard       |              |                      | Jo Vashishta  ~ |
|------------|------------------------|------------------|--------------------|-----------------------|--------------|----------------------|-----------------|
| Candia     | late Dashboard         |                  |                    |                       |              |                      |                 |
| ACCRE      | DITATION               | WRITTEN EX       | AM DATE            | LOGBOOK               | COMPETENCIES | MENTOR<br>STATEMENTS | STATUS          |
| TTE Te     | st version for upgrade | 10/11/2021       |                    | <b>1 of 1</b><br>100% | 0 of 3<br>0% | <b>0 of 7</b><br>0%  | In Progress >   |
|            |                        |                  |                    |                       |              |                      |                 |

### a. Mentor view:

The mentor clicks the sections below the 'DATE SIGNED OFF' header to sign off competencies by clicking on 'Sign off.'

#### TTE Test version for upgrade - Vashishta, Jo

| COMPETENCY                                 | SIGNED OFF BY   | DATE SIGNED OFF |
|--------------------------------------------|-----------------|-----------------|
| Received correctly                         |                 |                 |
| 1a. Basic Echocardiography – Knowledge     |                 |                 |
| a, Basic principles of ultrasound          |                 | Sign Off 🗸      |
| b. Basic principles of spectral Doppler    | 💌 Vashishta, Jo | 29/11/2021 ×    |
| c. Basic principles of colour flow Doppler | 💌 Vashishta, Jo | 29/11/2021 ×    |

# When the mentor has completed competency sign off, they must do the same for the 'Mentor statement.'

| ). I certify that the candidate has undergone a programme of training in echocardiography.                                                                                                    | 🗴 Vashishta, Jo | 29/11/2021 × |
|----------------------------------------------------------------------------------------------------|-----------------|--------------|
| 2. I certify I have observed the candidate scanning and I am satisfied that he/she is competent at completing a full transthoracic echo study.                                                                                                    | 😿 Vashishta, Jo | 29/11/2021 × |
| 3. I certify that the candidate has reached a standard of training to be able to independently perform and report a transthoracic echocardiographic study. He/she has reached all of the mandated competencies. I have signed off the candidate's competency sheet. | 💌 Vashishta, Jo | 29/11/2021 × |
| 4. I certify that the candidate above has performed and reported the cases included in the accompanying Log Book within a 24-month period (or the timeframe as agreed by the BSE).                                                                                  | 🔊 Vashishta, Jo | 29/11/2021 × |
| 5. I certify that this is a demonstration of the logbook portal for testing purposes only and does not constitute BSE TTE accreditation and that this is understood by myself and the candidate.                                                                    | (               | Sign Off 🗸   |

### 5. Candidate logbook submission

Candidate can check the progress of their logbook in the dashboard and click the arrow after 'In Progress'.

### Candidate Dashboard

| ACCREDITATION                | WRITTEN EXAM DATE | LOGBOOK               | COMPETENCIES   | MENTOR<br>STATEMENTS | STATUS        |
|------------------------------|-------------------|-----------------------|----------------|----------------------|---------------|
| TTE Test version for upgrade | 10/11/2021        | <b>1 of 1</b><br>100% | 3 of 3<br>100% | 7 of 7<br>100%       | In Progress > |

### a. Verify and submit

Check you have completed the requirement before clicking 'Continue.'

| Candidate Dashboard Mentor   | Verify & Submit TTE Test version for upgrade                                                                                                    |                |               |
|------------------------------|----------------------------------------------------------------------------------------------------|----------------|---------------|
| Candidate Dashboard          | <ul> <li>Have the correct number of cases been added to your logbook?</li> <li>Did your written exam fall within the correct timeframe of your earliest uploaded case?</li> </ul> |                |               |
| ACCREDITATION                | <ul> <li>Are your accreditation competencies complete?</li> <li>Are your mentor statements complete?</li> </ul>                                                                   |                |               |
| TTE Test version for upgrade | Close                                                                                                    | 7 of 7<br>100% | In Progress > |
|                              |                                                                                                    |                |               |

## b. Enter Head of Department Email Address and click submit:

| 9                   | Candidate Dashboard | Mentor Do | Verify & Submit TTE Test version for upgrade                                                                                     |                |             |
|---------------------|---------------------|-----------|----------------------------------------------------------------------------------------------------|----------------|-------------|
| Candidate Dashboard |                     |           | Your logbook has been verified and is ready for submission. Please provide<br>your Head of Department email address to continue. |                |             |
|                     |                     |           | Head of Department Email Address                                                                                                 |                |             |
| ACCRE               |                     |           |                                                                                                    |                |             |
| TTE Te              |                     |           | Clos                                                                                                    | 7 of 7<br>100% | In Progress |

c. Contact <u>accreditation@bsecho.org</u> to inform that you have entered your HOD's email address and clicked submit.

| Candidate Dashboard          |                   |                |                |                      |                               |
|------------------------------|-------------------|----------------|----------------|----------------------|-------------------------------|
|                              |                   |                |                |                      |                               |
| ACCREDITATION                | WRITTEN EXAM DATE | LOGBOOK        | COMPETENCIES   | MENTOR<br>STATEMENTS | STATUS                        |
| TTE Test version for upgrade | 10/11/2021        | 1 of 1<br>100% | 3 of 3<br>100% | 7 of 7<br>100%       | Validating Head of Department |

### 6. Validate logbook

Your Head of Department must click the link to accept the statement. BSE Logbook - Head of Department Sign Off Request

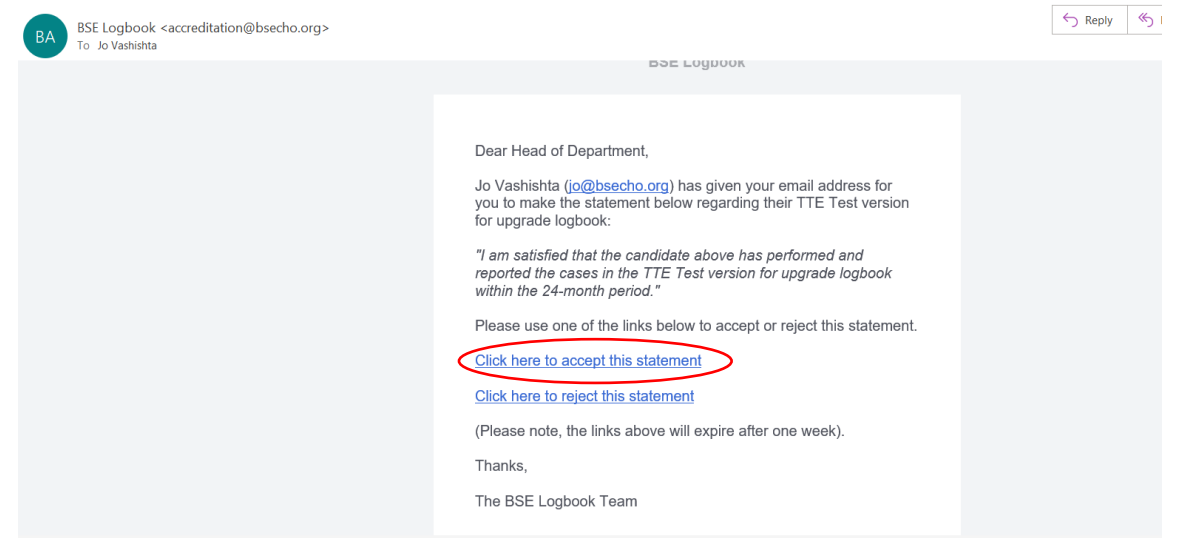

### a. Head of Department verified

After clicking the statement, the Head of the Department receives the message below.

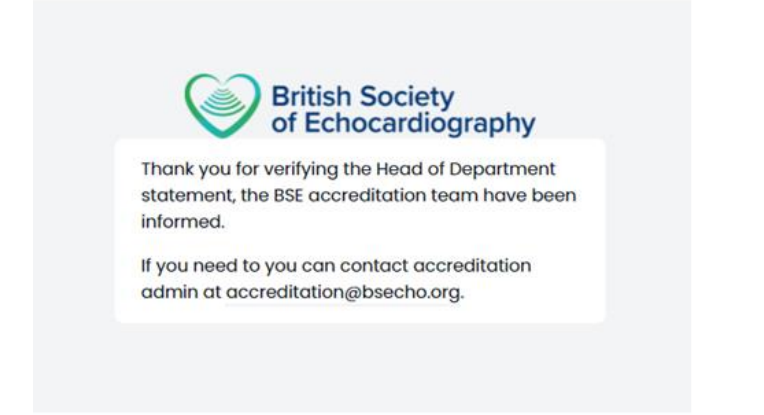

Some NHS emails may block messages from the logbook portal-<u>accreditation@bsecho.org</u>. In this case, candidates should consider providing an alternative email address, e.g. non-NHS email addresses.

### 7. Logbook submitted

Once the logbook has been validated, it is ready for an assessor to mark.

| Candidate Dashboard          |                   |                |                       |                       |           |  |  |
|------------------------------|-------------------|----------------|-----------------------|-----------------------|-----------|--|--|
|                              |                   |                |                       |                       |           |  |  |
| ACCREDITATION                | WRITTEN EXAM DATE | LOGBOOK        | COMPETENCIES          | MENTOR<br>STATEMENTS  | STATUS    |  |  |
| TTE Test version for upgrade | 10/11/2021        | 1 of 1<br>100% | <b>3 of 3</b><br>100% | <b>7 of 7</b><br>100% | Submitted |  |  |

- No further action is required from this point.
- Candidates will be notified when marking is complete.

### Contact

**BSE Accreditation team**: Liam Thompson and Jo Vashishta **Email:** <u>accreditation@bsecho.org</u>, **Telephone:** 0208 065 5794

Updated: JV 14/04/2022

End of guide.